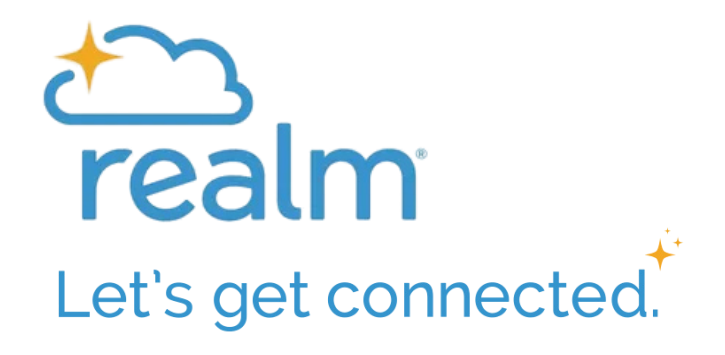

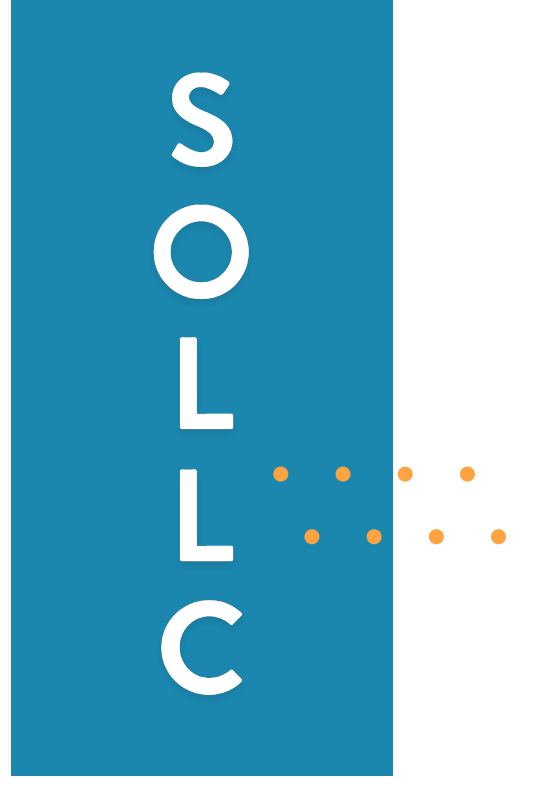

## Shepherd of the Lake Lutheran Church **REALM CONNECT** LOGGING IN

(iPhone)

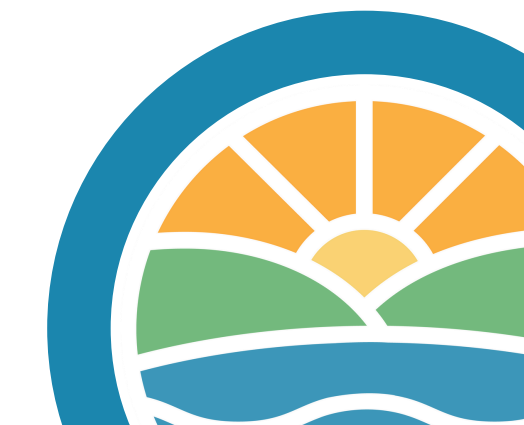

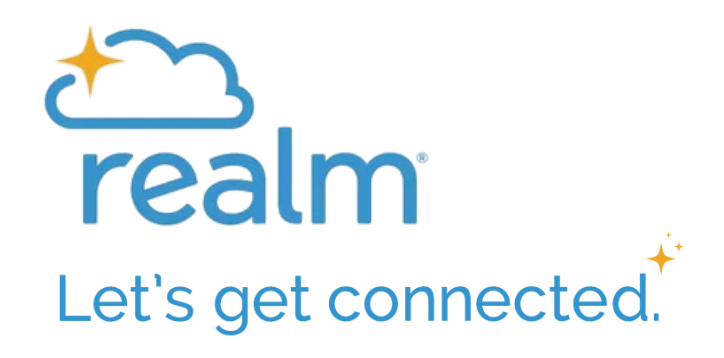

## LOGGING IN

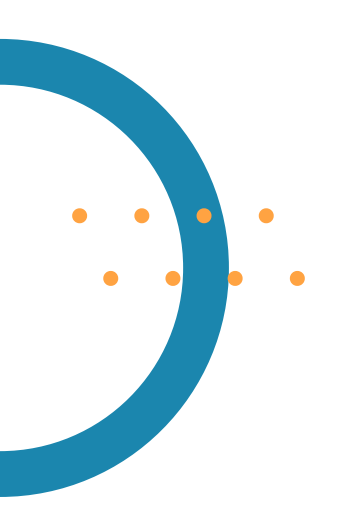

Before you log into the Realm Connect App, you need to have a Realm account set up with SOLLC. If you don't have a Realm Account or don't know if you have one, contact Laurie Schafroth at laurieschafroth@sollc.org

- 1. Pick up your iPhone and open the Realm Connect App.
- 2. After you have opened the Realm Connect App, click 'Sign In'.
- Enter your email address. Make sure this is the same email address you used to sign up for your Realm account with SOLLC.
- 4. Click 'Sign In'.
- 5. A Newsfeed will appear showing upcoming events from SOLLC.
- 6. You have now officially logged into Realm Connect and can explore this app.

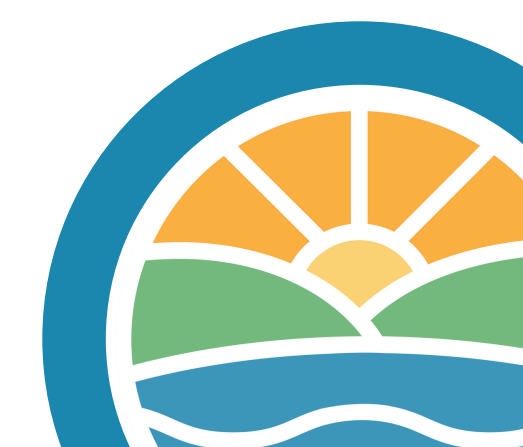

## Logging In - iPhone

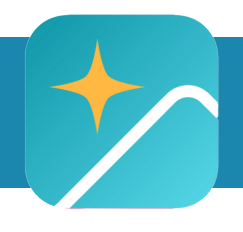

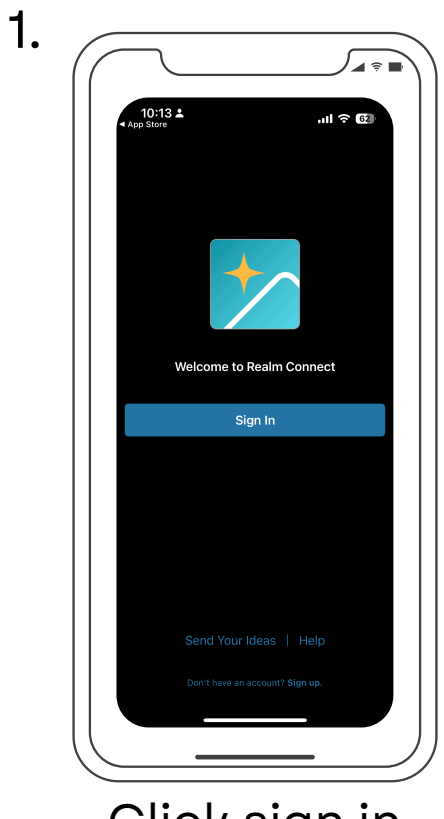

Click sign in

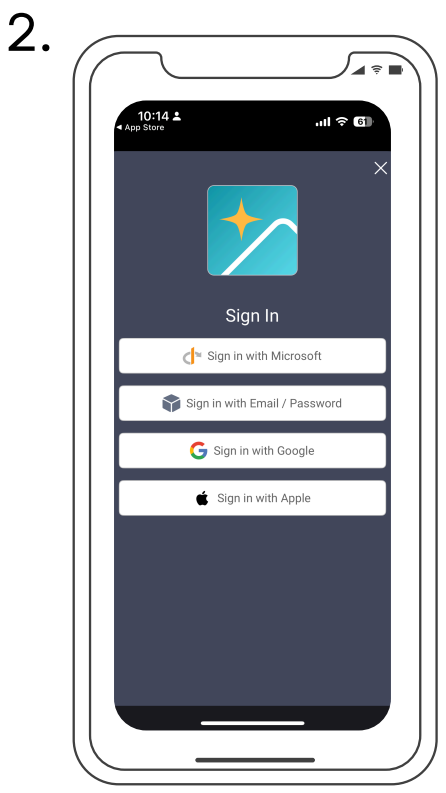

Click email source

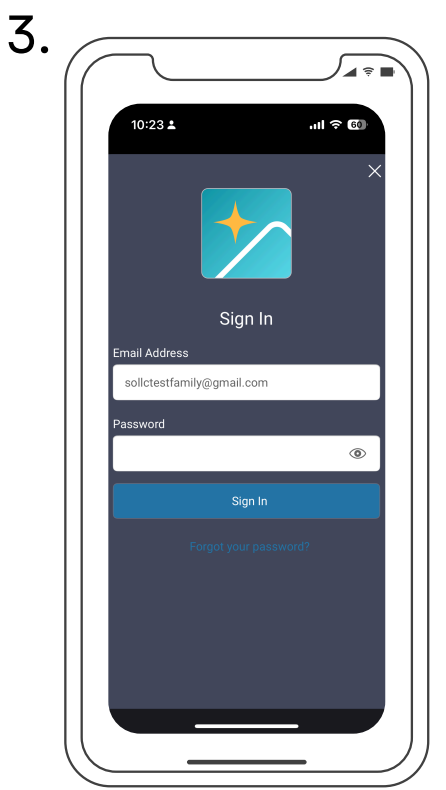

Enter email, password & click sign in

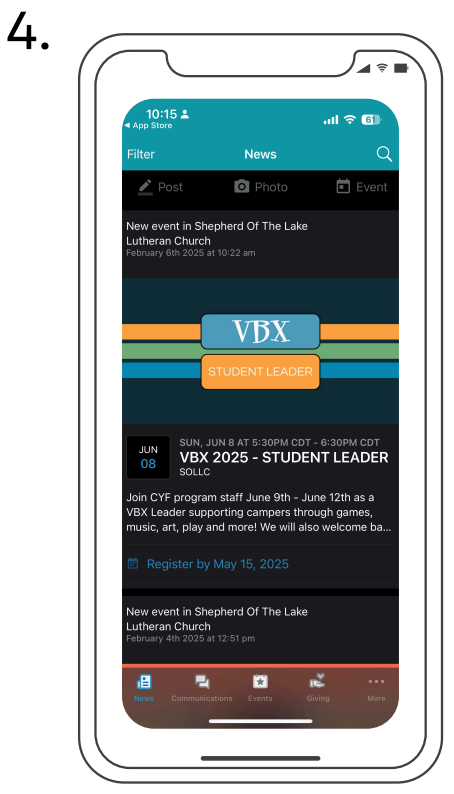

Newsfeed will appear